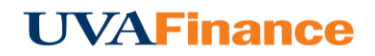

## **Mileage Expense Entry**

Users who need to be reimbursed for mileage can take advantage of Chrome River's built-in Google Maps functionality for easy calculation of distances.

- 1. Tap the **GROUND** tile in the Mosaic to access its drawer.
- 2. Then tap **MILEAGE**.

|                                                              |              | _                               | + New 💄 Jack Jensen JSJ6B                          |
|--------------------------------------------------------------|--------------|---------------------------------|----------------------------------------------------|
| C Expenses For<br>Jack Jensen JSJ6B                          | = ⊕          | Add<br>Expenses                 |                                                    |
| Test O Comments 🔋 3 Attachments                              | (j)          | Create New                      | GROUND MEALS                                       |
| DATE EXPENSE SPENT                                           | PAY ME 🖉 🗮 🛦 | E-Wallet                        |                                                    |
| Thu Educational Material 10.00 USD                           | 10.00 🖉 🖌 🔨  | All                             | CAR RENTAL VEHICLE UEL MILEAGE ARKING              |
| Thu Supplies 15.00 USD                                       | 15.00 🖉 🗸    | Credit Card<br>Personal Account |                                                    |
|                                                              |              | Offline                         |                                                    |
|                                                              |              | Travel Data                     |                                                    |
|                                                              |              | Recycle Bin                     |                                                    |
|                                                              |              | E-Receipts                      | SERVICES SPECIAL STUDENT<br>PAYMENTS PROGRAM COSTS |
|                                                              |              | Receipt Gallery                 |                                                    |
|                                                              |              |                                 |                                                    |
|                                                              |              |                                 |                                                    |
|                                                              |              |                                 |                                                    |
|                                                              |              |                                 |                                                    |
|                                                              |              |                                 |                                                    |
|                                                              | $\sim$       |                                 |                                                    |
| Expense Report Total Pay Me Amount<br>010017824577 25.00 USD | Submit       |                                 | ~                                                  |

- In the Mileage entry screen, enter the basic required information. You must enter the Business Purpose. You will see that the Amount and Rate fields cannot be edited. This is because the reimbursement amount depends on the number of miles you traveled and the selected rate.
- 4. Enter the number of miles you traveled, or tap the **MAP** button to access the integrated Google Maps functionality.

|                         | Cancel Save |
|-------------------------|-------------|
| 🔅 Mileage               | ^           |
| Date                    | 05/11/2017  |
| Spent                   | 0.00 USD    |
| Business Purpose        |             |
| Description<br>Optional |             |
| FM Work Order #         |             |
| Mileage Rate            | Select 🔻    |
| Rate<br>Optional        | 0.535       |
| Miles                   | 0.00 Map    |
| Deduction               | None        |
| Allocation              |             |

• Tapping in the address fields will bring up a list of recently used addresses, if you have any. Alternatively, you may begin entering a location name or a specific address and Google will bring up similar matches. The distance and map will refresh to reflect your route. It includes the same navigation features found in Google Maps online, including zoom controls and the moveable marker.

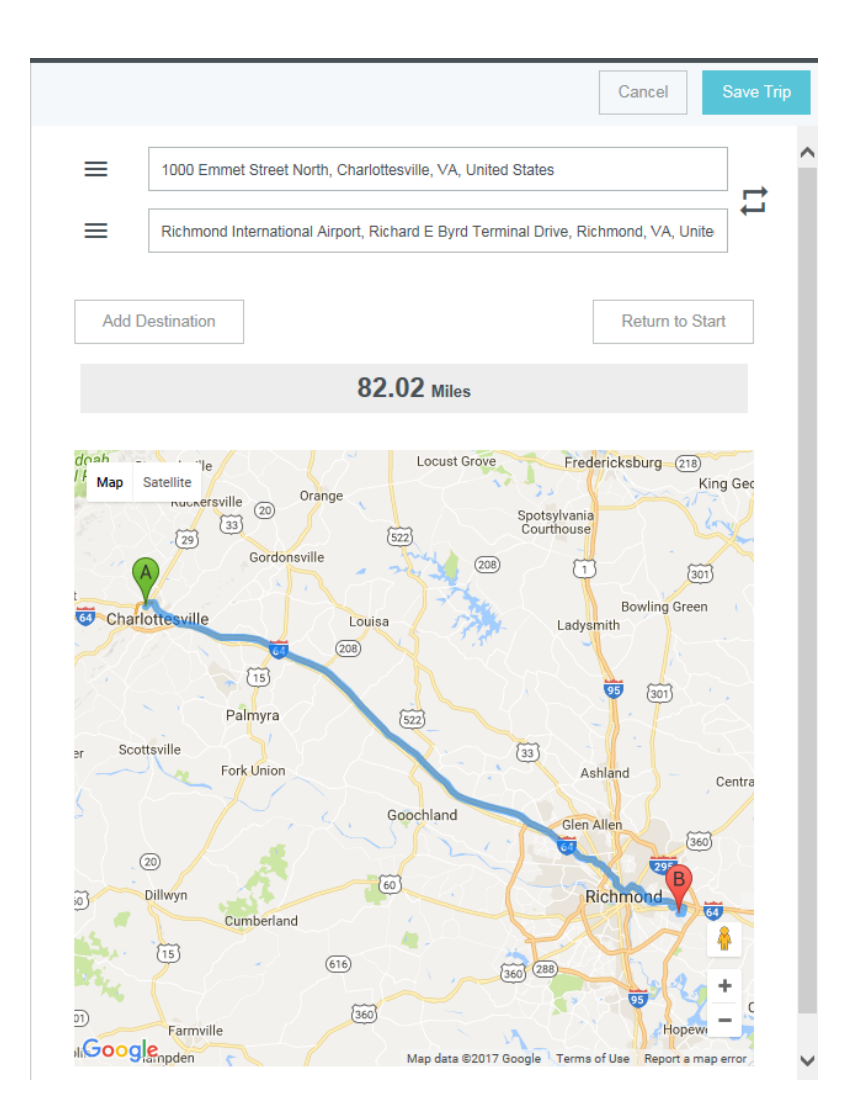

• Tap the arrows icon to reverse the order of your travel destinations.

|   | Cancel Save Trip                                                                   |
|---|------------------------------------------------------------------------------------|
| ≡ | 1000 Emmet Street North, Charlottesville, VA, United States                        |
| ≡ | Richmond International Airport, Richard E Byrd Terminal Drive, Richmond, VA, Unite |
|   |                                                                                    |

• Tap **ADD DESTINATION** to add another stop on your trip.

|       |                                                                  | Cancel             | Save Trip    |   |
|-------|------------------------------------------------------------------|--------------------|--------------|---|
| =     | 1000 Emmet Street North, Charlottesville, VA, United States      |                    |              | ^ |
| =     | Richmond International Airport, Richard E Byrd Terminal Drive, R | ichmond, VA, Unite | _ <b>`~`</b> |   |
| Add D | estination                                                       | Return to Star     | t            |   |

• Use the gray lines icon to grab a location and move it to a different spot in the order of destinations. Use the red circle icon to delete a destination.

|       | Cancel                                                                         | Save Trip  |
|-------|--------------------------------------------------------------------------------|------------|
| =     | 1000 Emmet Street North, Charlottesville, VA, United States                    | • ^        |
|       | Richmond International Airport, Richard E Byrd Terminal Drive, Richmond, VA, U | nite 😑     |
|       | Orange County Airport, Orange, VA, United States                               | $\bigcirc$ |
| Add D | Destination Return to                                                          | Start      |

• Tapping **RETURN TO START LOCATION** will add the first location as a new destination at the bottom of the list.

|     | Cancel Save Trip                                                                   |
|-----|------------------------------------------------------------------------------------|
| ≡   | 1000 Emmet Street North, Charlottesville, VA 22903, USA                            |
| ≡   | 11398 Bloomsbury Rd, Orange, VA 22960, USA                                         |
| ≡   | Richmond International Airport, Richard E Byrd Terminal Drive, Richmond, VA, Unite |
| ≡   | 1000 Emmet Street North, Charlottesville, VA 22903, USA                            |
| Add | Destination Return to Start                                                        |

• Tap **SAVE TRIP** to return to the Mileage entry screen. You will see that the Amount has automatically calculated and the Rate is populated.

|                         | Cancel Save                                                                                                    |
|-------------------------|----------------------------------------------------------------------------------------------------|
| Sileage                 | ^                                                                                                    |
| Date                    | 05/11/2017                                                                                                    |
| Spent                   | 112.17 USD                                                                                                    |
| Business Purpose        | Training Conference Trip Mileage to Airport                                                                                     |
| Description<br>Optional | From: 1000 Emmet Street North, Charlottesville, VA,<br>United States<br>To: 11398 Bloomsbury Road, Orange, VA, United<br>States |
| FM Work Order #         |                                                                                                    |
| Mileage Rate            | Select 🔻                                                                                                    |
| Rate                    | 0.535                                                                                                    |
| Miles                   | 209.66 Map                                                                                                    |
| Deduction               | None                                                                                                    |
| Allocation              |                                                                                                    |

## **Personal Commute Deduction**

You can easily deduct personal mileage for a portion of your total trip distance or the amount for your standard commute. Simply enter the number of miles or amount in the **DEDUCTION** box.

|                         | Cancel Save                                                                                                    |
|-------------------------|----------------------------------------------------------------------------------------------------|
| 🥸 Mileage               | ^                                                                                                    |
| Date                    | 05/11/2017                                                                                                    |
| Spent                   | 112.17 USD                                                                                                    |
| Business Purpose        | Training Conference Trip – Mileage to Airport                                                                                   |
| Description<br>Optional | From: 1000 Emmet Street North, Charlottesville, VA,<br>United States<br>To: 11398 Bloomsbury Road, Orange, VA, United<br>States |
| FM Work Order #         |                                                                                                    |
| Mileage Rate            | Select 💌                                                                                                    |
| Rate<br>Optional        | 0.535                                                                                                    |
| Miles                   | 209.66 Map                                                                                                    |
| Deduction               | 0.00 Distance                                                                                                    |
| Allocation              |                                                                                                    |

Tap the blue **SAVE** button to save the mileage expense to your report.

|                                                                                                    | lisell 3330D  |
|----------------------------------------------------------------------------------------------------|---------------|
| ← Extenses For<br>Jack Jensen JSJ6B = ④                                                                                                    | Save          |
| Test<br>© Converse § 3 Attachments                                                                                                    | Â             |
| DATE EXPENSE SPENT PAYME 🖉 🗖 🛦 Date 05/11/2017                                                                                             |               |
| Thu Beducational Material 10.00 10.00 @ <                                                                                                  |               |
| Thu Spent 112.17 USD                                                                                                    |               |
| Business Purpose Training Conference Trip – Mileage to Airport                                                                             |               |
| Description<br>Control of the street North, Charlottesville, V<br>United States<br>To: 11398 Bioomsbury Road, Orange, VA, United<br>States | <sup>A,</sup> |
| FM Work Order #                                                                                                    |               |
| Mileage Rate Select 💌                                                                                                    |               |
| Rate<br>Optional 0.535                                                                                                    |               |
| Miles 209.66 Map                                                                                                    |               |
| Deduction 0.00 Distance                                                                                                    |               |
| Expense Report Total Pay Me Amount Submit Allocation                                                                                       |               |